Übersicht | JavaScript | InDesign Objektmodell | InDesign Programmierung | InDesign XML

# Das Objektmodell von InDesign

Objektorientiertes Klassenmodell, alle Objekte sind von der Basisklasse "Application" abgeleitet

Vereinfacht: Alle Menu-Einträge/Auswahlen haben eine Entsprechung (und noch mehr ... )

- Objektmodell als Baum: Ein Stamm der immer weiter bis zu den Blättern verzweigt ist. Baumstruktur wird oft verwendet: Filesystem (Dateien, Verzeichnisse), XML
- Das Objektmodell kann in der Hilfe und im Datenbrowser des ESTK erkundet werden.
- Alternativ gibt es ein in HTML umgesetztes Objektmodell von Theunis de Jong Download: http://www.jongware.com/idjshelp.html
   Ebenfalls Versionen des InDesign JavaScript Reference Guide in CHM (Windows Help)
- Hierarchische Struktur
  - Eltern (parents)
  - Kinder (children)
- Die Eigenschaft parent führt immer zum Elternelement
- Die Kinder sind etwas schwieriger zu finden, Syntax mit dem Punkt Eltern.Kind
- Neben "Hinauf-" und "Heruntergehen" in der Hierarchie kann auch kombiniert werden. app.selection[0].paragraphs[0].words[1]

Übersicht | JavaScript | InDesign Objektmodell | InDesign Programmie ung

# **Objektmodell als Baum**

| Stamm        | арр                                                        |
|--------------|------------------------------------------------------------|
| Dicke Äste   | <pre>documents aber auch: books, documentPreferences</pre> |
| Dokumentäste | textFrames, rectangles,<br>stories, links,<br>fonts,       |

Blätter geometricBounds, paragraphs, characters, ...

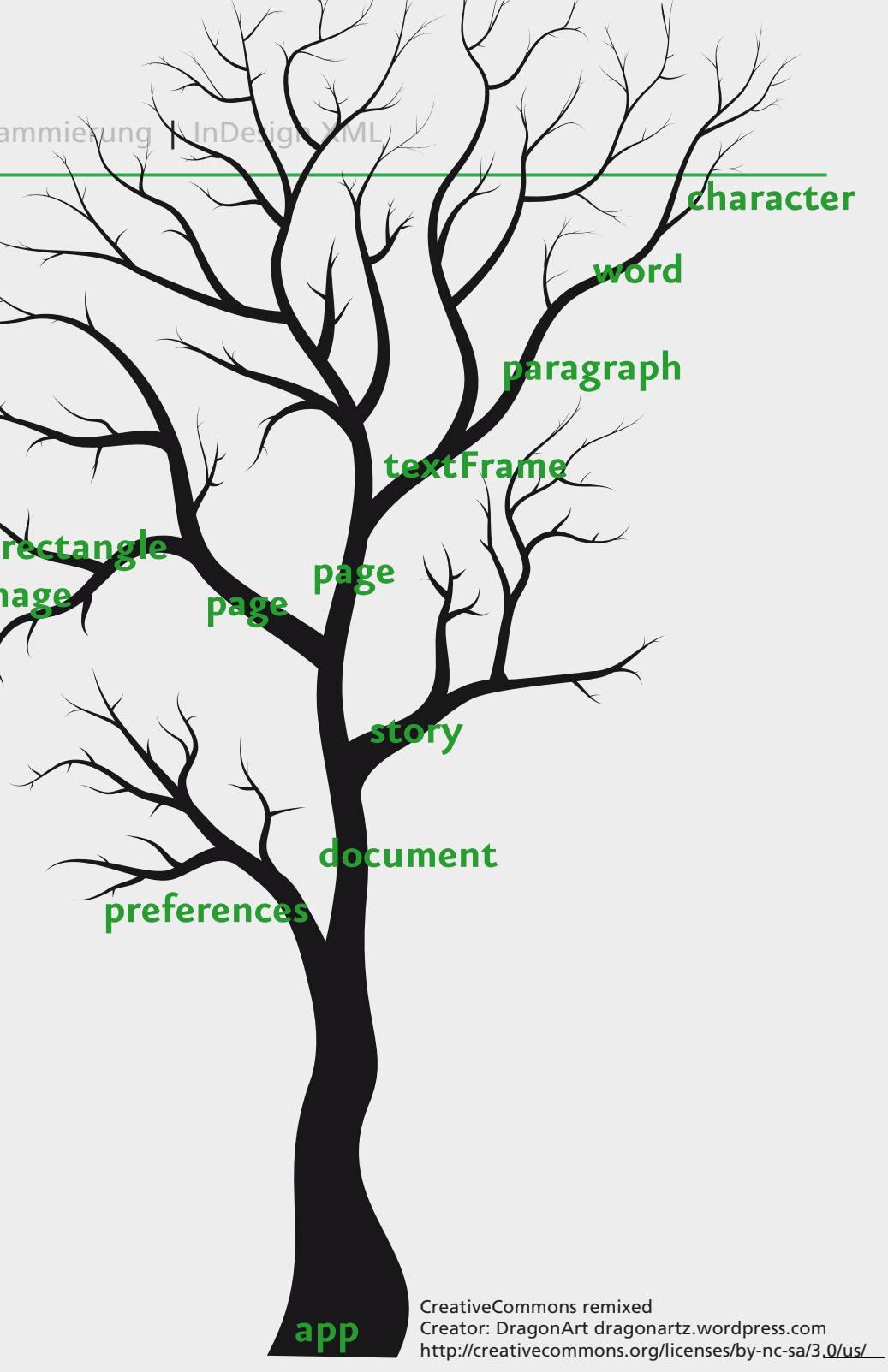

Übersicht | JavaScript | InDesign Objektmodell | InDesign Programmierung | InDesign XML

### Hangeln in Bäumen

Das folgende Bild zeigt verschiedene Möglichkeiten, an das erste Zeichen im ersten Textrahmen in einem neuen Dokument zu gelangen.

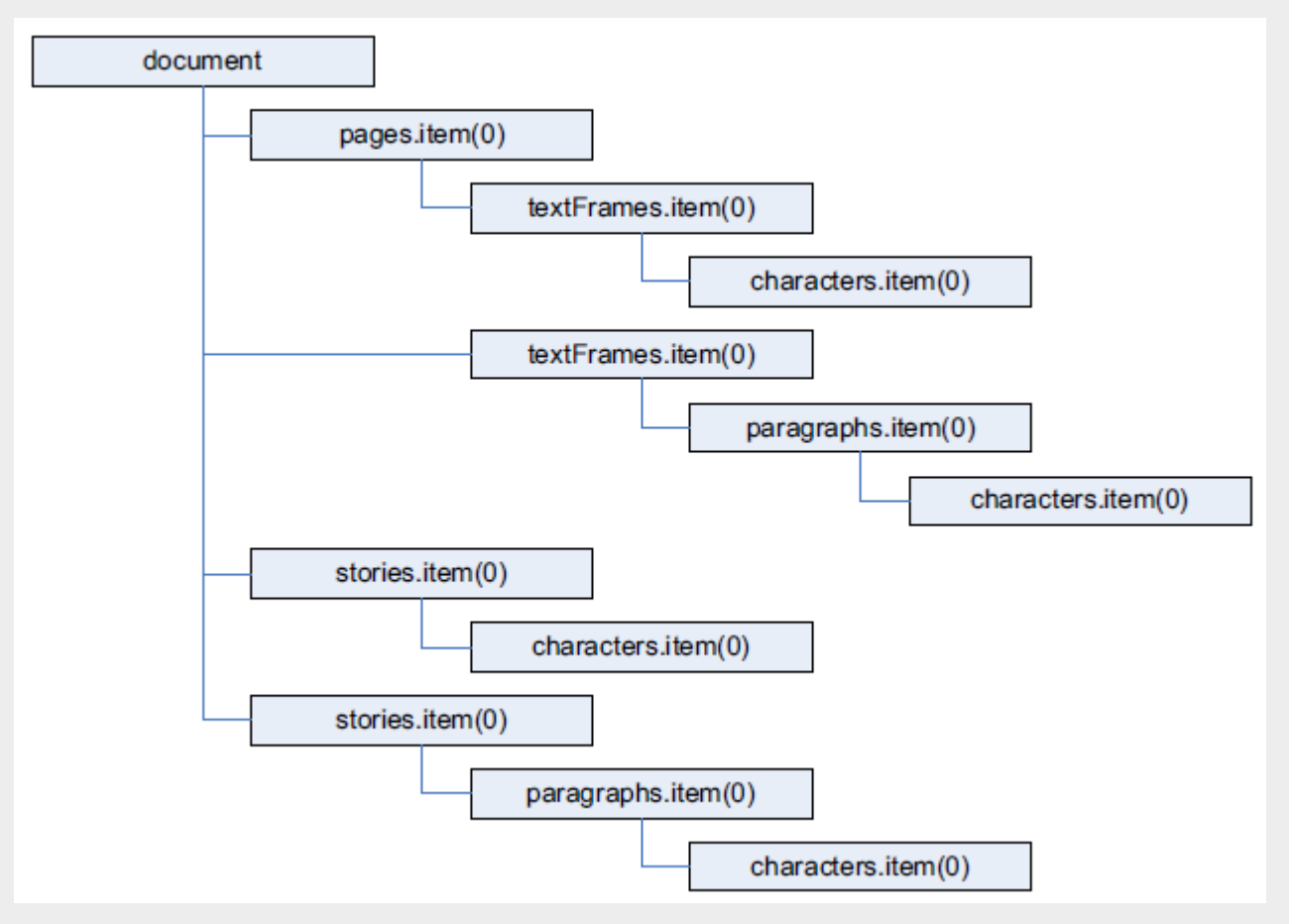

Bild entnommen aus Adobe Scripting Guide

Übungsaufgabe

### **Navigation im Baum**

- Erstellen Sie ein neues Skript.
- I Das Programm InDesign kann über das Root-Element app angesprochen werden. Was liefert die Eigenschaft name? Was liefert die Eigenschaft activeDocument?
- Dokumente haben ebenfalls die Eigenschaft name. Was liefert diese?
   Die Seiten eines Dokuments können über die Sammlung pages angesprochen werden.
   Wie kann man zur ersten Seite des Dokuments gelangen?
   Wieviele Seiten hat ein Dokument?
- Eine Seite kann verschiedene pageItems enthalten. Was haben all diese pageItems gemeinsam?
- Navigieren Sie zum zweiten Textrahmen auf der dritten Seite im aktuellen Dokument. Erstellen Sie dazu vorher ein enstprechendes Dokument per Hand.

Übungsaufgabe

### Objektmodell

- Vergleichen Sie den Objektmodell Viewer vom ESTK und die HTML Version.
- Suchen Sie bestimmte Objekte, verwenden Sie Copy & Paste um Objekte oder Eigenschaften in Ihre Skripte zu übernehmen!

| ExtendScript Toolkit CS4                    | Suchen 👻 🛛 All                                                                                                    | 🔮 Adobe InDesign CS4 (6.0) Object Model JS: TextFrame - Mozilla Firefox                                                                              |
|---------------------------------------------|----------------------------------------------------------------------------------------------------|----------------------------------------------------------------------------------------------------|
|                                             |                                                                                                    | Datei Bearbeiten Ansicht Chronik Lesezeichen Extras Hilfe                                                                                            |
| Browser                                     | TextFrame.verticalScale                                                                                                    | 🔹 💽 😋 🗶 🔥 📠 file:///C:/Dokumente.und Einstellungen/bn/Eigene Dateien/techref/00 🖓 🗊 🛛 🔯 🖓 Jongware object or 🖉 🔞                                     |
| Adobe InDesign CS4 (4.0) Object Model 🛛 🗸   | Data Type: number<br>Adobe InDesign CS4 (4.0) Object Model<br>The vertical scaling applied to the text as<br>percentage of its current size. (Range: 1<br>1000) |                                                                                                    |
| Klassen 🔻                                   |                                                                                                    | Adobe InDesign C54 (6.0) Object Mo                                                                                                    |
| TextFrames                                  |                                                                                                    |                                                                                                    |
| TextFramePreference                         |                                                                                                    |                                                                                                    |
| III TextFrameContents                       | TextFrame.words (Read Only)<br>Data Type: <u>Words</u>                                                                                                    | A tout frame. Page Class Develters                                                                                                    |
| 🕥 TextFrame                                 |                                                                                                    | A text frame. Base Class: Pageltem                                                                                                    |
| TextExportPreference                        | Adobe InDesign CS4 (4.0) Object Model<br>A collection of words.                                                                                                 | QuickLinks addPath, applyObjectStyle, autoTag, bringForward, bringToFront, changeGlyph, changeGrep, changeObject, cha                                |
| TextExportCharacterSet                      |                                                                                                    | checkIn, checkOut, clearObjectStyleOverrides, clearTransformations, convertShape, createOutlines, detach, du                                         |
| Taut Edition Desfances                      |                                                                                                    | excludeOverlapPath, exportFile, extractLabel, findGlyph, findGrep, findObject, findText, fit, flipItem, getElemen                                    |
| Typen                                       | Adobe InDesian CS4 (4.0) Object Model                                                                                                    | insertLabel, intersectPath, makeCompoundPath, markup, minusBack, move, override, place, placeXML, recomp                                             |
| Instance                                    | A text frame. Base Class: PageItem                                                                                                    | redefineScaling, reframe, releaseCompoundPath, remove, removeOverride, resize, resolve, revert, select, send                                         |
|                                             |                                                                                                    | sendi oback, store, subtractratit, tosource, tospecifier, transform, transformAgain, transformAgainindividually, transformSeduenceAgainIndividually, |
|                                             |                                                                                                    |                                                                                                    |
| Eigenschaften und Methoden                  |                                                                                                    | Hierarchy Spread   MasterSpread   PageItem   Oval   Rectangle   Polygon   GraphicLine   Group   State   Page   Ch                                    |
| verticalScale: number                       |                                                                                                    |                                                                                                    |
| 📧 visibleBounds: Measurement Unit (Number   |                                                                                                    | PageItem                                                                                                    |
| words: Words                                |                                                                                                    |                                                                                                    |
| ddPath (with): PageItem                     |                                                                                                    | TextFrame                                                                                                    |
| applyObjectStyle (using, clearingOverrides, |                                                                                                    | Anabarad ObjectSetting L Receive Ereme Crid Ontion L Rutten L Character L ContentTransporterousSettin                                                |
| 🚯 bringForward ()                           |                                                                                                    | FillTransparencySetting   Footnote   FormField   HiddenText   InsertionPoint   Line   Note   Pageltem   Par                                          |
| 🚯 bringToFront ()                           |                                                                                                    | Path   StrokeTransparencySetting   Table   Text   TextColumn   TextFramePreference   TextPath   TextStyle                                            |
| 🚹 checkin (): bool 💌                        |                                                                                                    | TextVariableInstance   TextWrapPreference   TransparencySetting   Word                                                                               |
| Lesezeichen                                 |                                                                                                    |                                                                                                    |
| Ergebnisse durchsuchen                      |                                                                                                    | Properties                                                                                                    |

Übersicht | JavaScript | InDesign Objektmodell | InDesign Programmierung | InDesign XML

## Sammlung von Objekten

Sammlungen (Datentyp Collection) sind sehr ähnlich zu Arrays!

- Um mehrere Kindelemente abzubilden gibt es Sammlungen.
- Sammlungen sind eine Datenstrukur, in der alle Kinder versammelt sind.
  - z.B. app.selection[0].paragraphs[0].words enthält alle Worte eines Absatzes.
  - Anhand eines Indizes kann weiter eingegrenzt werden
  - app.selection[0].paragraphs[0].words[-1] gibt das letzte Wort zurück.
- Der Umfang von Sammlungen kann mit length ermittelt werden.
- Sammlungsobjekte haben die Funktion add() mit der ein neues Objekt erstellt werden kann:
  - ...textFrames.add(); //liefert einen neuen TextFrame zurück

Übersicht | JavaScript | InDesign Objektmodell | InDesign Programmierung | InDesign XML

# Eigenschaften von Objekten

- Objekte in InDesign haben eine oder mehrere Eigenschaften, sie beschreiben den Zustand z.B. eine zugewiesene Schriftart, Schriftschnitt oder Schriftgrad; aber auch der oben erwähnte Umfang length ist eine Eigenschaft.
- Einige Eigenschaften können nur ausgelesen (read only) werden, andere können zusätzlich auch neu beschrieben (read/write) werden.

## Objektmethoden

- Im Gegensatz zu Eigenschaften erledigen Methoden bzw. Funktionen eine Aufgabe und liefern im Normalfall ein Ergebnis.
- Viele Objekte haben z.B. die Funktion add() die ein neues Objekt erstellt.

Übersicht | JavaScript | InDesign Objektmodell | InDesign Programmierung | InDesign XML

#### Rahmen

InDesign ist ein **rahmenbasiertes** DTP Programm. Sowohl Texte als auch Bilder werden in Rahmenobjekten auf Seiten platziert. Wir haben in den Übungsskripten bereits Textrahmen erstellt.

Die Dimensionen/Größen werden im Skripting nicht über Höhe und Breite angegeben sondern immer mit Hilfe von **Koordinaten**.

Die Eigenschaft geometricBounds ist ein Array mit den vier Koordinaten y1,x1,y2,x2

Daraus leiten sich auch Höhe und Breite ab: \_höhe = geometricBounds[2] - geometricBounds[0]

```
_breite = geometricBounds[3] - geometricBounds[1]
```

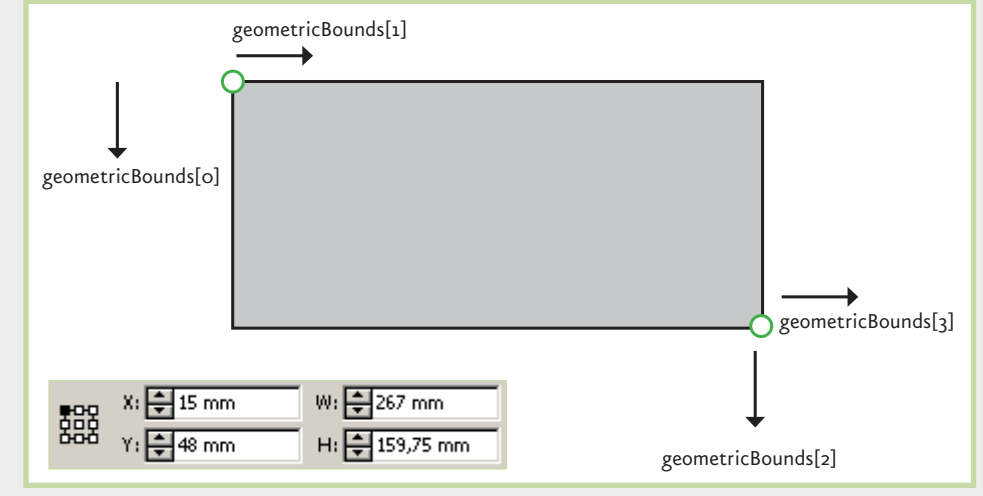

Übungsaufgabe

## Koordination

- Die Dateien befinden sich im Ordner 02\_jsx\_termin\_02
- Öffnen Sie die Datei koordinaten.jsx im Extended Script Toolkit

Die Koordinaten aller Rahmenobjekte orientieren sich an den Linealen (!) des Dokuments.

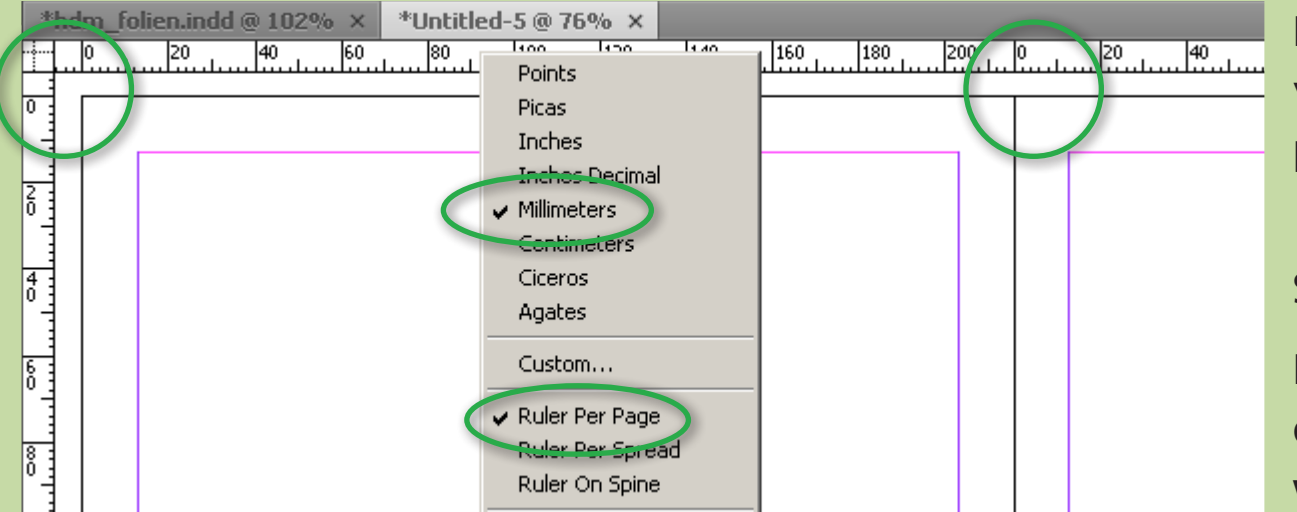

Die Einstellungen können in den viewPreferences des Dokuments per Skript eingestellt werden.

**!** Prüfen Sie die Einstellungen im Skript.

Für automatisierte Abläufe sollten diese Einstellungen immer geprüft werden.

- Erstellen Sie einen Textrahmen an der Position x = 15 mm; y = 25 mm mit der Höhe 75 mm und der Breite 60 mm.
- **Bezugspunkt** für geometricBounds:

app.layoutWindows[0].transformReferencePoint = AnchorPoint.TOP\_LEFT\_ANCHOR oder einfach im Template das für die Automatisierung verwendet wird umstellen.

Übersicht | JavaScript | InDesign Objektmodell | InDesign Programmierung | InDesign XML

### Wichtige Rahmen und Eigenschaften

- textFrame (Textrahmen)
  - geometricBounds
  - contents
  - parentStory
  - place()

- rectangle (Rechteck meist mit Bildrahmen)
  - graphics
  - • •

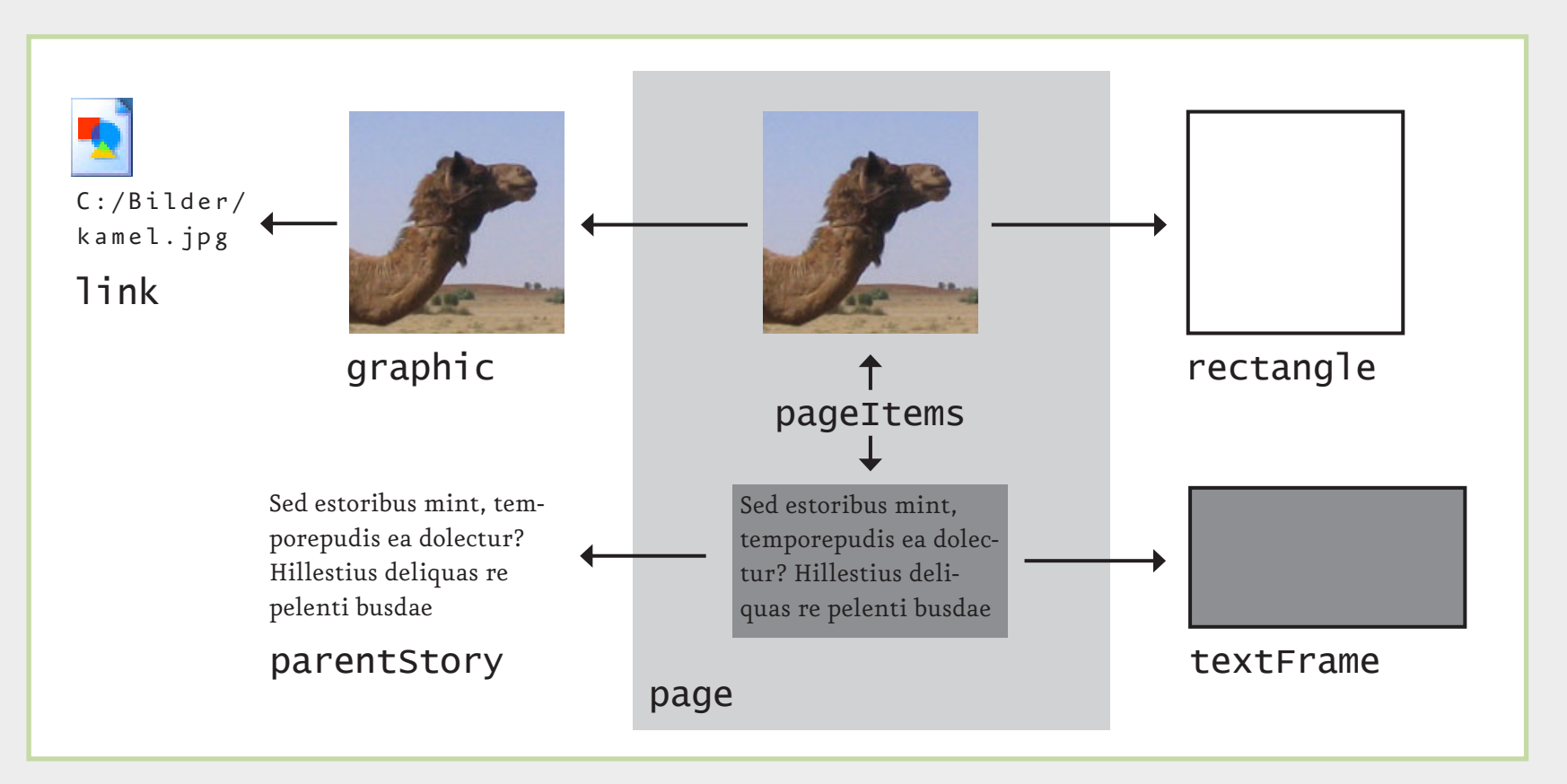

Übungsaufgabe

## Rahmen bauen

- Erstellen Sie ein neues Skript.
- Die verwendete Textdatei und das Bild liegen im Ordner 02\_material
- **!** Erstellen Sie ein neues Dokument
- Erstellen sie einen Textrahmen (textFrame) und ein Rechteck (rectangle)
- Positionieren/verschieben Sie beide Objekte auf der Seite und weisen Sie beiden eine Breite 100 mm und Höhe 50 mm zu
- Laden Sie Text und Bild aus dem Ordner 01\_material in die jeweiligen Objekte. Sie benötigen dazu die Funktion place() des Rahmenobjekts Der Funktion place(fileName) muss eine Datei übergeben werden, Erstellen Sie dazu eine Variable mit der **Dateireferenz**. Der folgende Code öffnet einen "Datei öffnen Dialog" und gibt die Dateireferenz der ausgewählten Datei zurück: File.openDialog()
- **!** Machen Sie sich mit den Eigenschaften parentTextFrames und parentStory vertraut.
- ! Warum muss parentTextFrames über den Index adressiert werden?
- **!** Erstellen Sie einen zweiten Textrahmen und verknüpfen Sie diesen mit dem ersten Textrahmen.